### Server-side Web Development and Programming

Lecture 2: The Jakarta Tomcat Web Container and the NetBeans IDE

### **Client-Server Web Architecture**

- Client browser sends request for page to server
- · Server sends response page and sends to client

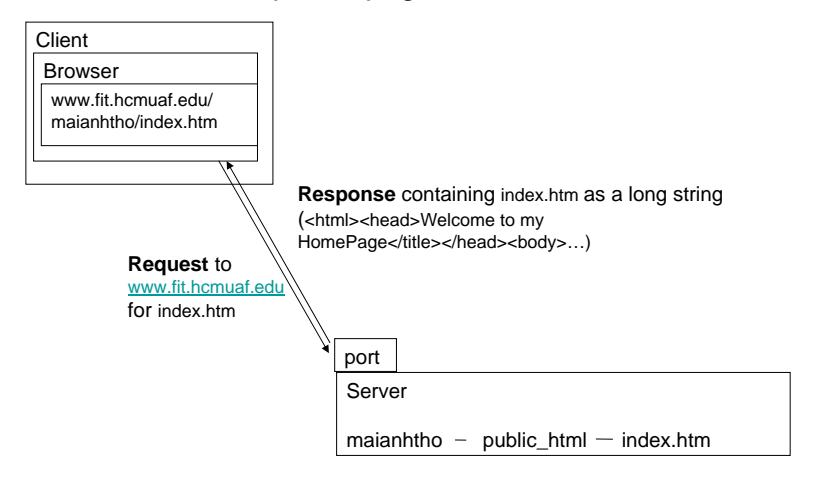

## Form Handling

Server must:

- Listen on port for requests
- Parse request to determine values of parameters
- <u>Generate</u> appropriate response page based on parameter values
- Send response page back to client

# Web Containers

- Program running continuously on server
- Runs code to handle requests
- <u>Built-in methods</u> for parsing requests, generating responses
- Handles other important functions:
  - Session tracking
  - Database access
  - Email generation
  - Security and encryption

#### Web Containers

- Jakarta Tomcat
  - Written in Java
  - NetBeans IDE
  - Acts as engine for Java Server Pages and servlets
- Microsoft IIS
  - Visual Basic/Visual C++
  - Active Server Pages

# Downloading the Java SDK

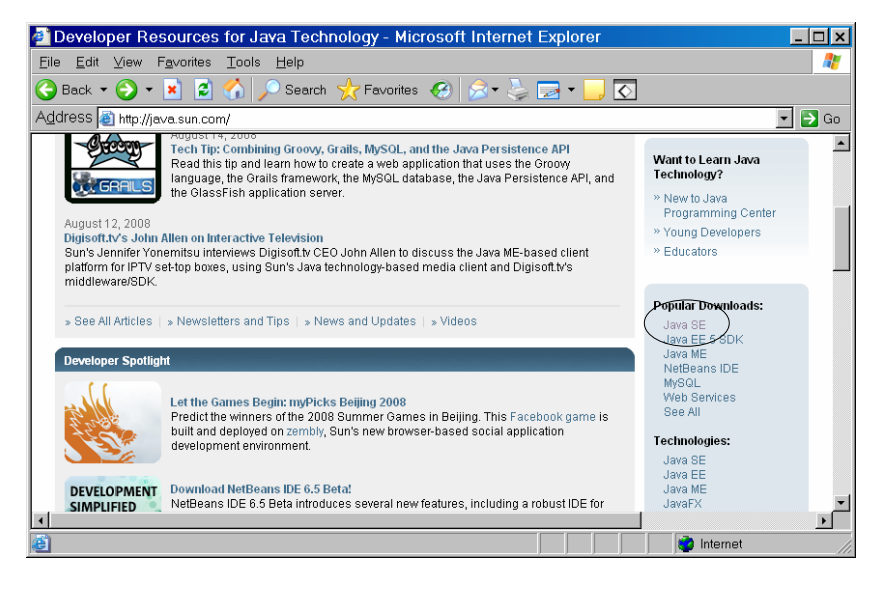

#### Downloading the Java SDK

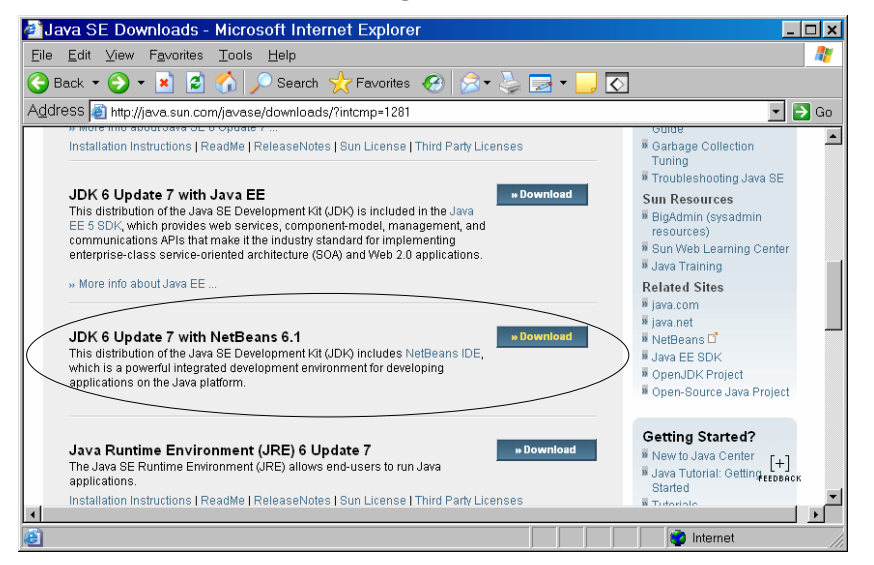

#### Downloading the Java SDK

| Download Java SE Development Kit 6u7 with NetBeans IDE 6.1                         | Bundle - Micros | soft Interne | t E 💶 🕽          |
|------------------------------------------------------------------------------------|-----------------|--------------|------------------|
| <u>Eile E</u> dit ⊻iew F <u>a</u> vorites <u>T</u> ools <u>H</u> elp               |                 |              |                  |
| 🌀 Back 🔻 🕥 👻 📓 🏠 🔎 Search   Favorites   🚱 😒 🗐                                      | e 🗸 📙 🚫         |              |                  |
| Address 🗃 http://java.sun.com/javase/downloads/netbeans.html                       |                 |              | 💌 🔁 Go           |
| Bundle                                                                             |                 |              | 1                |
|                                                                                    |                 |              | Japanese<br>日本語版 |
| Java SE Development Kit 6u7 and NetBeans IDE 6.1 Bundle Downloads                  |                 |              |                  |
| JDK 6u7 with NetBeans IDE 6.1 Bundle                                               |                 |              |                  |
| License                                                                            |                 | VIEW         |                  |
| NB 6.1 Readme                                                                      |                 | VIEW         |                  |
| Java SE 6 Readme                                                                   |                 | VIEW         |                  |
| Java SE 6 3rd Party Readme                                                         |                 | VIEW         |                  |
| NB 6.1 3rd Party Readme                                                            |                 | VIEW         |                  |
| Installation Instructions                                                          |                 | VIEW         |                  |
| Java SE Release Notes                                                              |                 | VIEW         |                  |
| NetBeans Release Notes                                                             |                 | VIEW         |                  |
| Java SE Development Kit 6u7 : NetBeans IDE 6.1 ::::::::::::::::::::::::::::::::::: |                 |              | [+]              |
| JDK 6u7 D NetBeans 6.1 DDDD                                                        | 业 Download      |              |                  |
| <b>۱</b>                                                                           |                 |              |                  |
|                                                                                    |                 | 😨 Internet   |                  |

### Downloading the Java SDK

#### Downloading the Java SDK

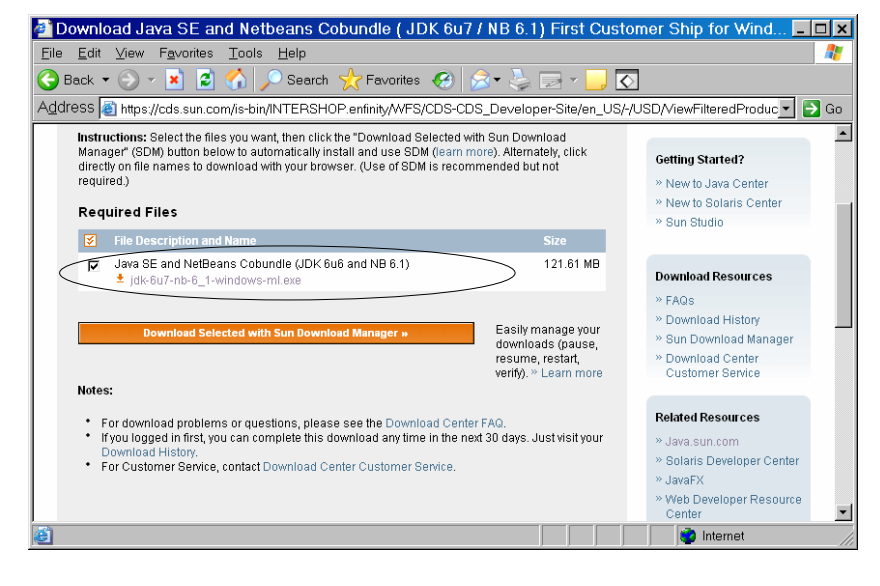

### Installing Tomcat

- Detailed Instructions in Chapter 2 (page 31)
- Copy JAR files from Tomcat to Java Runtime Environment
  - Necessary for JSPs and servlets to compile

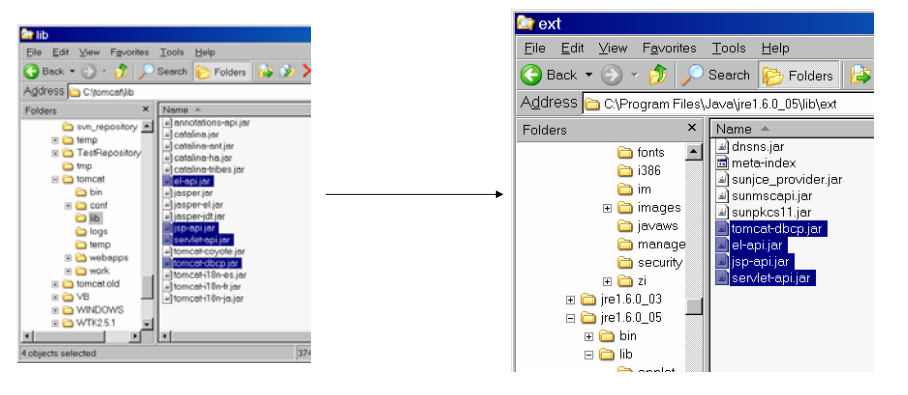

## Installing Tomcat

- Tell Tomcat where to look for Java (page 34)
  - Edit catalina.bat file in bin directory of Tomcat

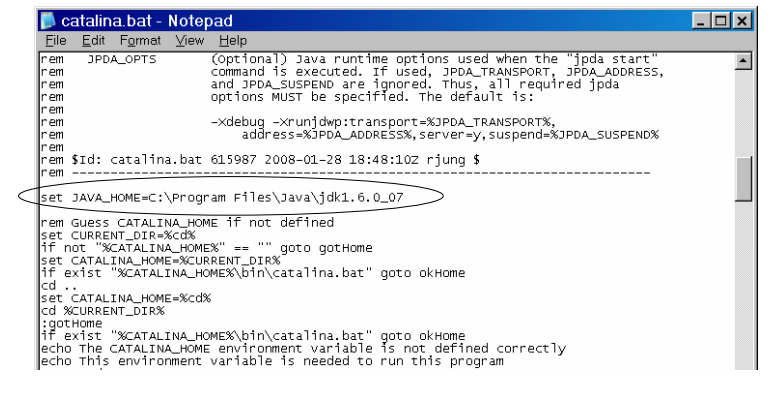

### **Testing Tomcat**

- Start Tomcat
  - Execute statup.bat in bin directory

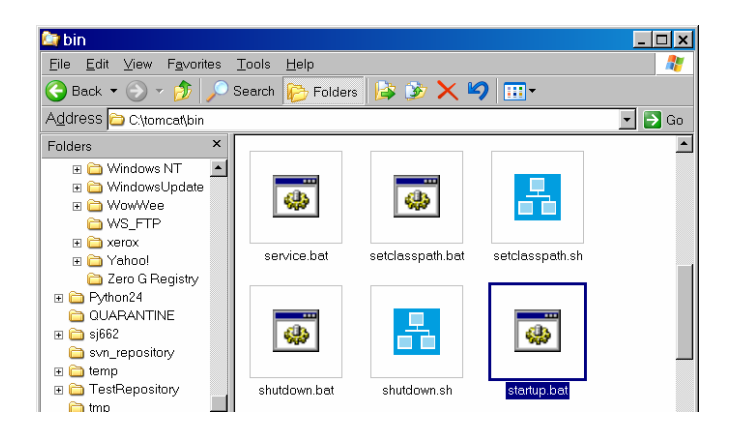

# **Testing Tomcat**

• This will open Tomcat control window

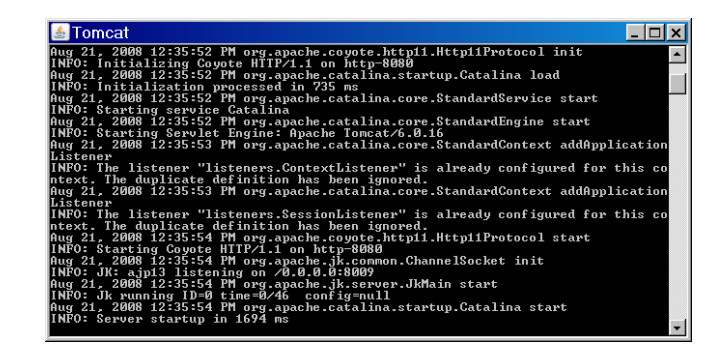

## **Testing Tomcat**

- Tomcat is now listening for requests!
  - Listening at port 8080 by default
- Test: enter <u>http://localhost:8080/</u> in your browser

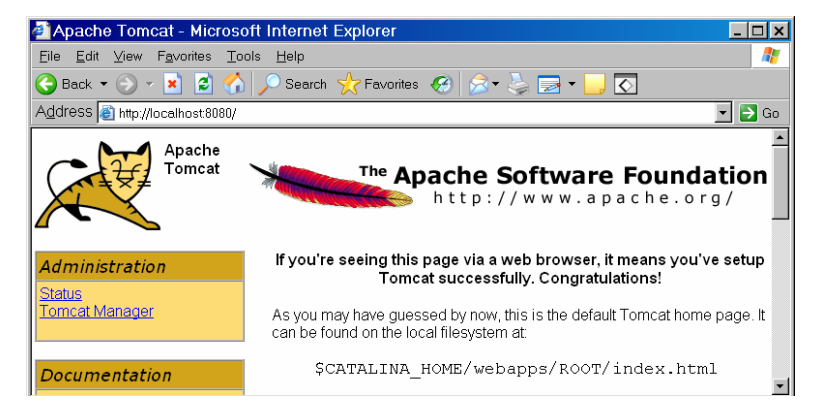

# **Tomcat Structure**

- Listens on port 8080 for requests
- Retrieves page requested
  - Must be part of its file structure in webapps directory
- Example: http://localhost:8080/
  - Sends request to this machine for index.html file in <u>ROOT</u> subdirectory of <u>webapps</u>

| Folders     Name     Size     Type          admin       bin       bin       conf       bin       lib       logs       bin       logs       bin       conf       bildxml       Adds       conf       bildxml       conf       bildxml       conf       conf       bildxml       Adds       conf       conf       bildxml       Adds       conf       conf       conconf       conf       conf | Address 🛅 C\tomcat\webapps\ROOT                                                                                                    |   |                                                                                                    |                                                                |                                                                                                    |
|----------------------------------------------------------------------------------------------------|----------------------------------------------------------------------------------------------------|---|----------------------------------------------------------------------------------------------------|----------------------------------------------------------------|----------------------------------------------------------------------------------------------------|
| □       torncat       □       admin       File Folder         □       bin       □       definition       File Folder         □       bin       □       definition       File Folder         □       bin       □       definition       4 KB         □       lib       □       build xml       4 KB         □       logs       □       index.html       8 KB         □       temp       □       index.sp       9 KB JavaScript Scou         □       decode       □       index.sp       8 KB         □       decode       □       index.sp       9 KB JavaScript Scou         □       decode       □       index.sp       8 KB       TextDocument         □       decode       □       index.sp       9 KB JavaScript Scou       8 KB       TextDocument         □       decode       □       index.sp       0 KB       SKD Cocument       8 KB         □       decode       □       index.sp       0 KB       SKD Cocument         □       decode       □       index.sp       0 KB       SKD Cocument         □       decode       □       index.sp       0 KB       SKD SVG                                                                                                    | Folders                                                                                                    | × | Name 🔺                                                                                                    | Size                                                           | Туре                                                                                                    |
|                                                                                                    | ☐ tomcat     ☐ bin     ☐ conf     ☐ lib     ☐ logs     ☐ temp     ☐ webapps     @ webapps     @ docs     @ _ docs     @ _ host-manage     @ _ manager     @ _ manage     @ _ manage     @ _ manage | r | demin     WEB-INF     WEB-INF     web-INF     web | 6 KB<br>4 KB<br>22 KB<br>8 KB<br>9 KB<br>2 KB<br>65 KB<br>3 KB | File Folder<br>File Folder<br>GIF File<br>XML Document<br>Icon<br>HTML Document<br>JevaScript Sour<br>Text Document<br>GIF File<br>SVG File<br>GIF File |

#### **Tomcat Structure**

 Another example: <u>http://localhost:8080/examples/jsp/simpletag/foo.jsp</u>

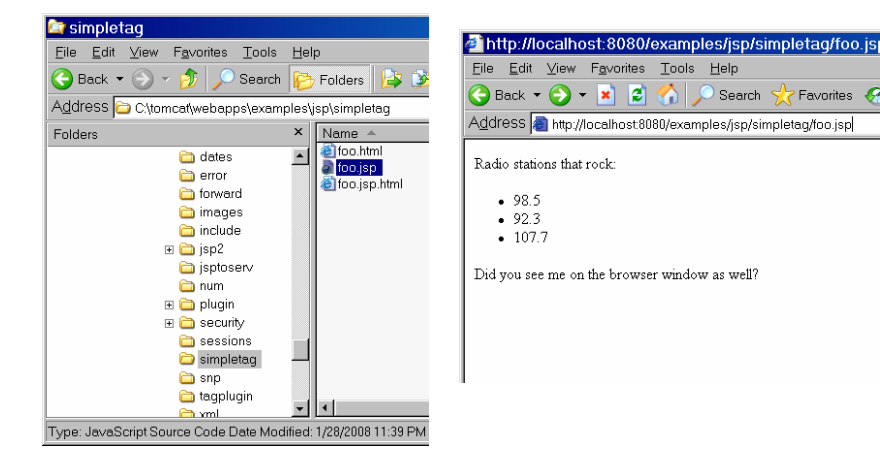

### **Tomcat Structure**

• Side point:

JSPs/servlets can display messages in Tomcat window (often used for diagnostics)

| 💩 Tomcat                                                                                                    | - 🗆 ×      |
|----------------------------------------------------------------------------------------------------|------------|
| Aug 21, 2008 1:23:12 PM org.apache.catalina.core.StandardEngine start<br>INFO: Starting Serulet Engine: Apache Tomcat/6 0 16 | <b>^</b>   |
| Aug 21, 2008 1:23:12 PM org.apache.catalina.core.StandardContext addApp                                                      | licationL  |
| istener<br>INFA: The listener "listeners ContextListener" is already configured fo                                           | r this co- |
| ntext. The duplicate definition has been ignored.                                                                            |            |
| Aug 21, 2008 1:23:12 PM org.apache.catalina.core.StandardContext addApp                                                      | licationL  |
| INFO: The listener "listeners.SessionListener" is already configured fo                                                      | r this co  |
| ntext. The duplicate definition has been ignored.                                                                            |            |
| INFO: Starting Covote HTTP/1.1 on http=8080                                                                                  |            |
| Aug 21, 2008 1:23:13 PM org.apache.jk.common.ChannelSocket init                                                              |            |
| Aug 21, 2008 1:23:13 PM org.apache.jk.server.JkMain start                                                                    |            |
| INFO: Jk running ID=0 time=0/31 config=null                                                                                  |            |
| Nug 21, 2008 1:23:13 PH org.apache.catalina.startup.catalina start<br>INFO: Server startum in 798 ms                         |            |
|                                                                                                    |            |
| Did you see me on the stderr window?                                                                                         |            |
|                                                                                                    |            |
| Did you see me on the browser window as well?                                                                                |            |
|                                                                                                    | -          |

# **Tomcat Structure**

• Meaning of this URL: <u>http://localhost:8080/examples/jsp/simpletag/foo.jsp</u> Invoke server listening on port 8080 of this machine Access this file in this subdirectory of the tomcat/webapps directory

# **Tomcat Structure**

 Side note: Usually refer to server on <u>another</u> machine <u>http://www.hcmuaf.edu.yn/examples/jsp/simpletag/foo.jsp</u>

> Invoke server at this remote URL

Access this file in this subdirectory of the tomcat/webapps directory

• For testing, often run client and server on same machine

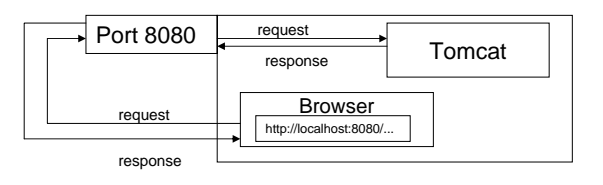

### **Tomcat Structure**

- If requested page is server page/servlet, <u>executes code</u> embedded in page to generate corresponding html page
- · Final html page sent as response

```
<hrml>
<hrml>
<hrml>
<hrml>
cHEAD><TITLE>cgi-bin
response</TITLE></HEAD>
<BODY>
<P>
Thank you for your order of
<hrml>
c%= request.getParameter("quantity") %>
widgets!
</P>
</BODY>
</HTML>
```

### The NetBeans IDE

- Integrated Development Environment for Java
   Programming
  - Editing code (with hints)
  - Compiling code
  - Running code
- Good for JSP/servlet development
  - Allows easy development of web applications
  - Automatically interacts with Tomcat
  - No need to manipulate Tomcat file structure

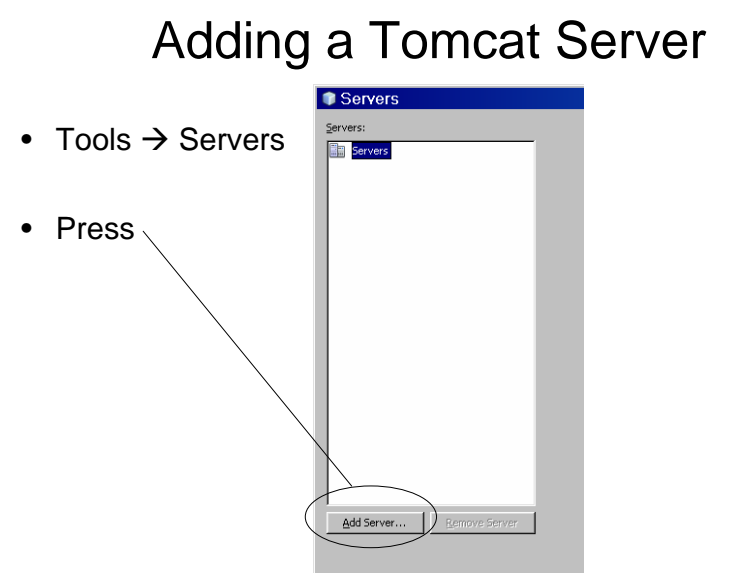

#### Adding a Tomcat Server

• Select Tomcat 6.0

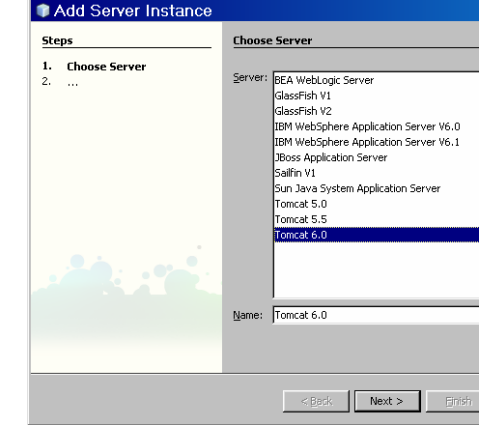

## Adding a Tomcat Server

- Enter the directory where you installed Tomcat
- Enter a name and a password for a "manager" role (we will use this more later)

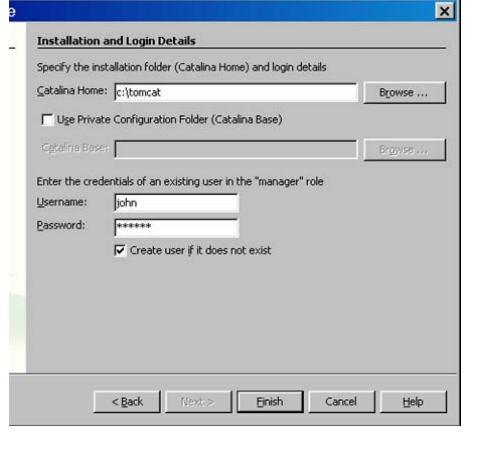

#### Adding a Tomcat Server

• By default, Tomcat listens at port 8080

| ervers:                  |                                                                            |
|--------------------------|----------------------------------------------------------------------------|
| Servers                  | Server Name: Tomcat 6.0                                                    |
| K Tomcat 6.0             | Server Type: Tomcat 6.0                                                    |
|                          | Connection   Startup   Platform   Deployment   Classes   Sources   Javadoc |
|                          | ⊆atalina Home: c:\tomcat                                                   |
|                          | Catalina gase: c:\tomcat                                                   |
|                          | Credentials of an existing user in the "manager" role                      |
|                          | Username: Jiohn                                                            |
|                          | Password: ***** Show                                                       |
|                          | Server Port: 8080                                                          |
|                          | Shutgown Port: 8005                                                        |
|                          | Enable HTTP Monitor                                                        |
|                          |                                                                            |
|                          | Note: Changes will take affect the next time you start the server          |
| Add Server Remove Server |                                                                            |
|                          |                                                                            |
|                          | Close                                                                      |

### Creating a Web Application

- In NetBeans: File → New Project
- Choose <u>Web</u> and <u>Web Application</u>

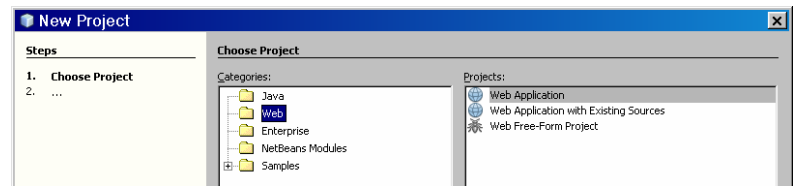

### Creating a Web Application

- Give your project a name (I called this one "WidgetSite")
- Give it a location (I have put it in a directory called 6962)
- Make sure it is set as the Main Project

| 🔋 New Web Applica                                                                 | ation                                                                                                    | ×                                   |
|-----------------------------------------------------------------------------------|----------------------------------------------------------------------------------------------------|-------------------------------------|
| Steps 1. Choose Project 2. Name and Location 3. Server and Settings 4. Frameworks | Name and Location           Project Name:         WidgetSite           Project Location:         C:\Documents and Settings\john\My Documents\6962           Project Eolder:         C:\Documents and Settings\john\My Documents\6962\WidgetSite | Biowse                              |
|                                                                                   | Use Dedicated Folder for Storing Libraries                                                                                                    | Browse                              |
|                                                                                   | Set as Main Project                                                                                                    | rom roranes (see Help for details). |

### Creating a Web Application

- The final page shows information (such as which server this project uses)
- You can press "finish" at this point

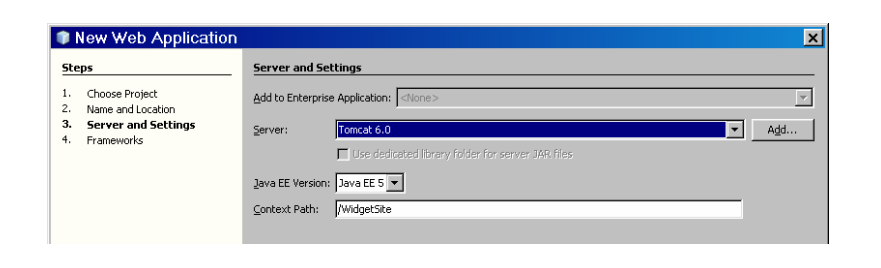

### Creating a Web Application

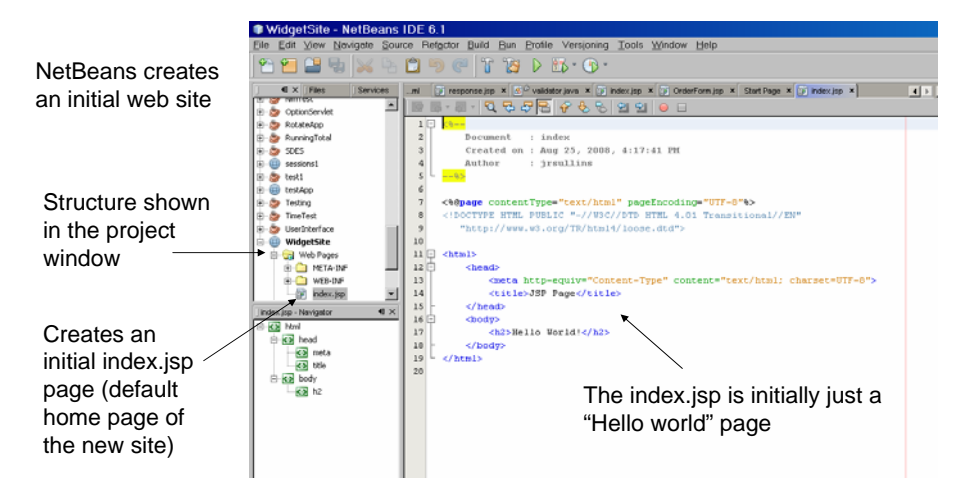

# Running a Web Application

- Running the site opens the index.jsp page
  - Can choose browser (and should test with all!)

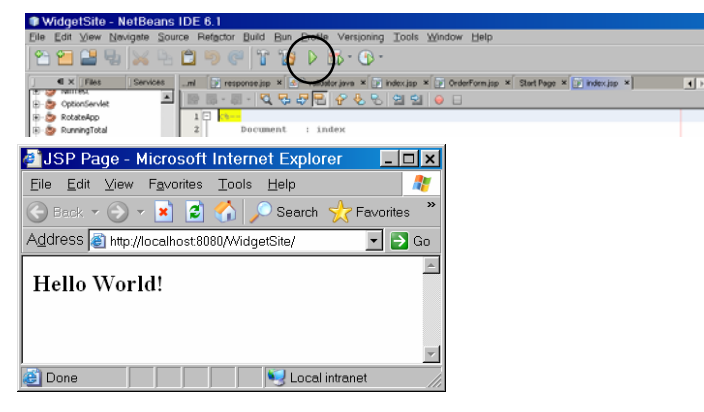

# **Building a Web Application**

· Modify and add files to create web site

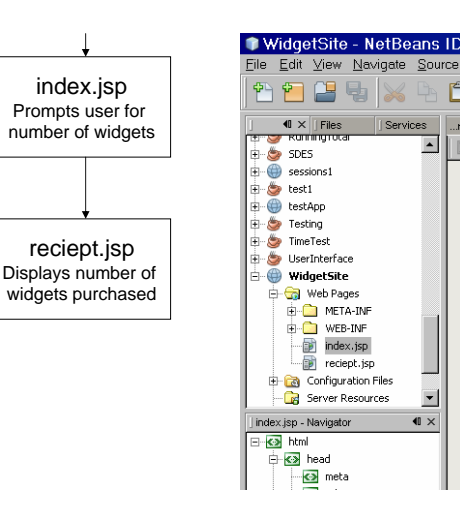

# **Building a Web Application**

| Eile <u>E</u> dit ⊻iew <u>N</u> avigate <u>S</u> ou | rce Ref <u>a</u> ctor <u>B</u> uild <u>R</u> un <u>P</u> rofile Versjoning <u>T</u> ools <u>W</u> indow <u>H</u> elp                                                                                                    |
|-----------------------------------------------------|----------------------------------------------------------------------------------------------------|
| 🔁 🔁 😫 🛼 🖂                                           |                                                                                                    |
| I X Files Services                                  | ml 📑 response.jsp 🗴 🙆 $^{O}$ validator.java 🗴 📑 index.jsp 🗴 📑 OrderForm.jsp 🗴 📑 index.jsp 🗴 📑 reciept.jsp 🗴                                                                                                    |
| Kunningrotai                                        |                                                                                                    |
| E SDES                                              |                                                                                                    |
| H Sessions1                                         |                                                                                                    |
| E 😂 testi                                           | 2 Document : index                                                                                                    |
| + testApp                                           | 3 Created on : Aug 23, 2008, 4:17:41 PM                                                                                                    |
| E S Testing                                         | 4 Author : Jrsullins                                                                                                    |
| H S Imelest                                         |                                                                                                    |
| H Serincerrace                                      |                                                                                                    |
| - Widgetsite                                        | <pre>/ <sepage contentlype="cext/ntml" page.ncoaing="Ulr-0" s=""> / (DocType urry public n_ncoaing="cext/ntml" page.ncoaing="cext/ntml" page.ncoaing="cext/ntml"</sepage></pre>                                                                                                    |
|                                                     | Chocking and an analytic and the state of the state of th |
|                                                     | <pre>&gt; "http://www.ws.org/lk/html4/loose.atd"&gt;</pre>                                                                                                    |
| WEB-INF                                             |                                                                                                    |
| index.)sp                                           |                                                                                                    |
| reciept.jsp                                         |                                                                                                    |
| H Configuration Files                               | 13 chief a top-equivconcent-lype concenttext/nem; charset-off-or/                                                                                                    |
| Server Resources                                    | 14 <ttle>widget Purchase Page</ttle>                                                                                                    |
| index.jsp - Navigator 🛛 🔍 🗙                         |                                                                                                    |
| ∃ 🐼 html                                            |                                                                                                    |
| 🖨 🐼 head                                            | Operity (and the second second s      |
| meta                                                | in guardity. Thrut type text name quantity value size 0 //                                                                                                    |
| title                                               | 20 Cinnut trace/cubwit/ reluce/CUDWIT// />                                                                                                    |
| 🗄 🐼 body                                            | 21 - Aform                                                                                                    |
| 🖻 🐼 form                                            |                                                                                                    |
| - 🐼 input                                           | 23 / bouy                                                                                                    |
| <b>≪</b> ≫ br                                       | 24                                                                                                    |
|                                                     |                                                                                                    |

## Adding a JSP

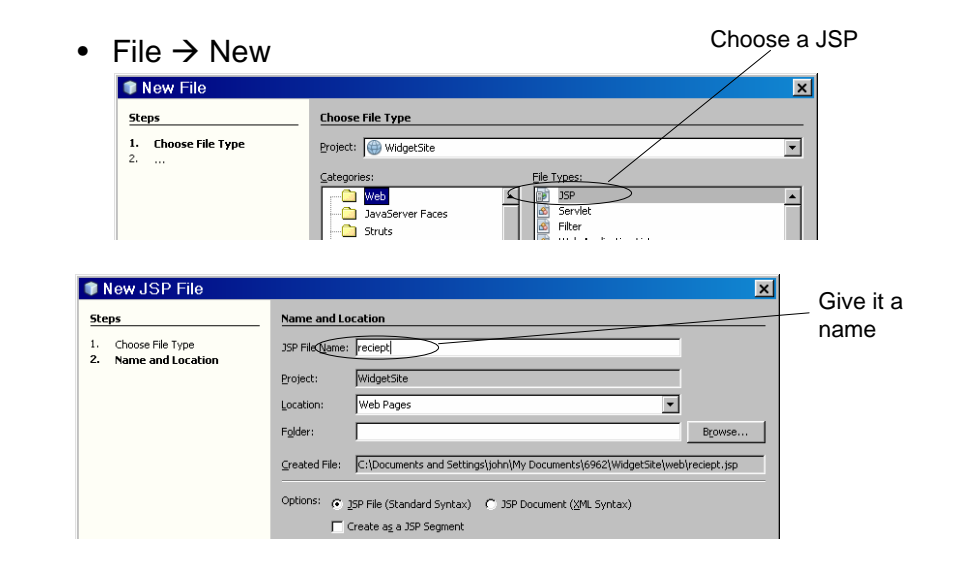

# Running the Site

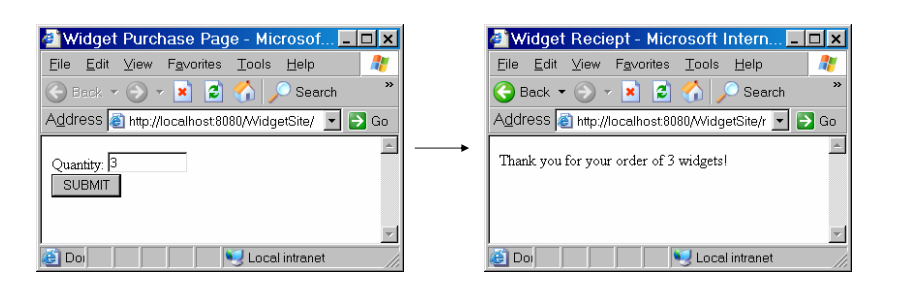

## Deploying your Site to Tomcat

• Right-click project and choose "Deploy"

• This copies all web site files into build/web subdirectory

| 🕀 🏷 TimeTest<br>🕀 🏷 UserInterfac | 5 └%><br>6                |              | 🔄 web                      |                |                        |
|----------------------------------|---------------------------|--------------|----------------------------|----------------|------------------------|
| È-⊕ WidgetSite<br>È-⊕ WebF       | New 7 <%@mage             | cont<br>▶ E1 | <u>File Edit ⊻iew Favo</u> | rites <u>T</u> | ools <u>H</u> elp      |
|                                  | Build                     | 10           | 😋 Back 🔻 🕤 🛩 💋             | 🔎 Se           | earch 🦻 Folders 🛛      |
| - 🗊 inc                          | Clean and Build           |              | Address 🛅 C\Documer        | its and S      | ettings\john\My Docume |
| 📑 re                             | Clean<br>Generate Javadoc |              | Folders                    | ×              | Name 🔺                 |
| 🕀 🔂 Config                       | Bun                       | et<br>it     | 🕀 🚞 webapps                | -              | META-INF               |
| lindex.isp - Navig               | Undeploy and Deploy       |              | e in vvidgetsite           |                | o index.jsp            |
| E 🐼 html                         | Debug                     |              | E 🔁 web                    |                | reciept.jsp            |
| 🖨 🐼 head                         | Profile                   | cn<br>C      | 🗉 🚞 nbproject              |                |                        |
| e 🐼 me                           | Test RESTful Web Services |              | ~ ``                       | 1              |                        |
| tit 🗌                            | Set as Main Project       | *            |                            |                |                        |
| ⊡ 🔂 body                         |                           | pr           |                            |                |                        |
|                                  | Close                     | •            |                            |                |                        |

#### Deploying your Site to Tomcat

 Copy these files into a subdirectory of <u>webapps</u> in Tomcat

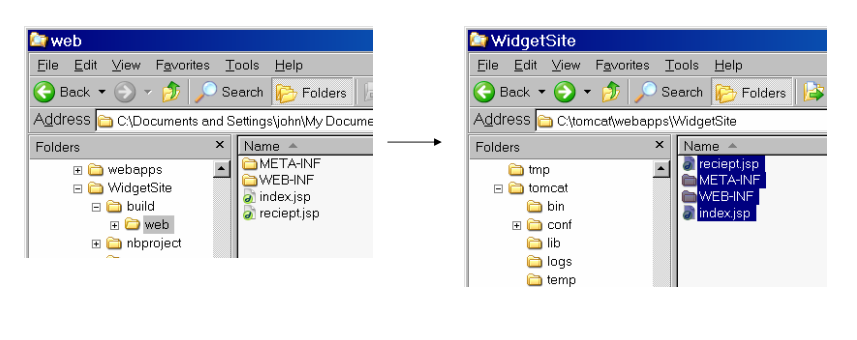

## Deploying your Site to Tomcat

- Start Tomcat (after closing NetBeans)
- Go to <a href="http://localhost:8080/WidgetSite">http://localhost:8080/WidgetSite</a> in browser

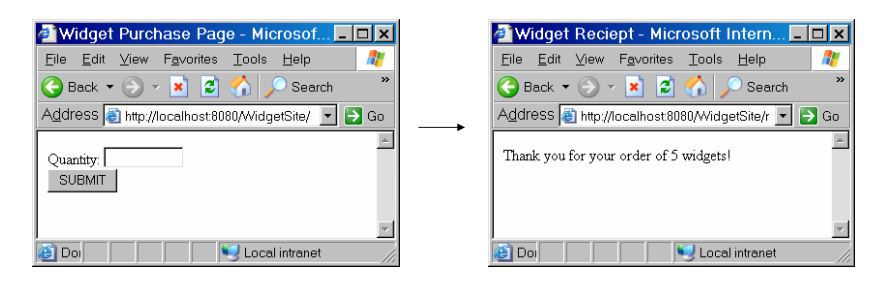